# Micro Focus Visual COBOL 2.1J for x64/x86 Linux Microsoft ODBC Driver 11 for SQL Server

動作検証 検証結果報告書

2013年7月24日

マイクロフォーカス株式会社

Copyright © 2013 Micro Focus. All Rights Reserved. 記載の会社名、製品名は、各社の商標または登録商標です。

## 1. 検証概要、目的及びテスト方法

#### 1.1 検証概要

Microsoft 社が提供する ODBC Driver 11 for SQL Server は Linux 上で実行されるネイ ティブアプリケーションより SQL Server 2008, SQL Server 2008 R2, 及び SQL Server 2012 への接続機能を提供する ODBC ドライバです。

Visual COBOL に付属する OpenESQL プリプロセッサは、COBOL プログラムに記述 された埋め込み SQL 文より ODBC ドライバを経由したリレーショナルデータベース アクセスを提供します。この OpenESQL は ODBC 3.0 準拠の ODBC ドライバとの連 携を保証しており、ODBC Driver 11 for SQL Server は本稿執筆時点で上位 バージョン である ODBC 3.51 仕様に準拠しています。Microsoft が提唱する ODBC Driver の要件 <sup>1</sup>が満たされていると仮定すれば OpenESQL を介して発行される ODBC 3.0 に準拠し た ODBC 要求をドライバは正常に処理できると解釈できます。本稿では、これらの技術 を利用し Linux 上の COBOL プログラムから Windows 上で稼働する SQL Server へ アクセスできることを動作検証しました。

#### 1.2 目的及びテスト方法

Micro Focus Visual COBOL は最新鋭の COBOL 言語開発・実行環境を提供します。 COBOL 言語への埋め込み SQL 処理系を標準装備しており、ODBC ドライバ、JDBC ド ライバ、ADO.NET データプロバイダを経由した様々なデータベースへのアクセスを可能 とする OpenESQL プリプロセッサが搭載されています。弊社では製品出荷時に Oracle, SQL Server(Windows のクライアントからの呼び出し), DB2 については動作検証してい ます。この他の構成でも ANSI SQL 92 標準の SQL 文が COBOL プログラムに埋め込 み SQL 文として書かれているのであれば OpenESQL を使って ODBC 3.x 仕様に準拠 した ODBC ドライバを介してアクセスすることは設計上問題ありません。本検証では Windows 上で稼働する SQL Server に格納された日本語を含むデータを Linux マシン より ODBC Driver 11 for SQL Server を介してアクセスできることを検証しました。 OpenESQL は nchar 及び nvarchar で定義された列に対してクライアント側のロケー ルに関係なく一括して UCS2 の形式でデータ授受を処理する技術をサポートしています。 この技術を利用して PIC N USAGE NATIONAL で定義したホスト変数を介して UTF8 ロケールだけでなく SJIS ロケール配下でも日本語を含むデータを正常に扱えることを 確認しました。

<sup>&</sup>lt;sup>1</sup> http://msdn.microsoft.com/en-us/library/ms712622(v=vs.85).aspx

Because all ODBC 3.x drivers are required to support the features in the Core interface conformance level, the following are true:

An ODBC 3.x driver will support all the features used by a standards-compliant application.

## 2. 検証環境

## DB サーバ

■ ハードウェア

| 機種:      | Dell OPTIPLEX7010                   |
|----------|-------------------------------------|
| CPU :    | Intel Core2 i7-3770 3.40GHz         |
| Memory : | 3.00 Gbyte memory(ゲスト OS に割り当てたサイズ) |

## ■ ソフトウェア

Windows 8 Enterprise 64bit (VM のゲスト OS として稼働) Microsoft SQL Server 2012 Standard Edition バージョン 11.0.3128.0

## DB クライアント

| ハードウェア   |                                     |
|----------|-------------------------------------|
| 機種:      | Dell OPTIPLEX7010                   |
| CPU :    | Intel Core2 i7-3770 3.40GHz         |
| Memory : | 2.00 Gbyte memory(ゲスト OS に割り当てたサイズ) |

## ■ ソフトウェア

Red Hat Enterprise Linux 6 Update 3(VM のゲスト OS として稼働) Microsoft ODBC Driver 11 for SQL Server - RedHat Linux 11.0.2270.0 unixODBC ドライバマネージャ 2.3.0 Micro Focus Visual COBOL 2.1J Update 1

## 3. テスト内容

本検証で用意した COBOL プログラムには CREATE TABLE 文が埋め込み SQL 文と して記述され、テスト用のテーブルを作成します。続いて、INSERT 文によるデータの充 填、UPDATE 文によるデータの編集を行い、このデータを CURSOR – FETCH してデ ータ取り出しをします。INSERT 文、UPDATE 文の後には COMMIT 文を入れそれぞ れのトランザクションを確定させます。また、扱うデータには日本語を交えます。最後に DROP TABLE 文を使って作成したテーブルを削除します。これにより、DDL 文、DML 文、DCL 文の正常動作並びに日本語データの正常なハンドリングを検証しました。 UTF8 ロケール環境、SJIS ロケール環境ともに同一のプログラムを使って検証していま すが、ソースにマルチバイト文字が含まれるため、それぞれのロケールに合ったかたちで 符号化したものを利用しています。

## 4. 結果

- 4.1 インストール
- > Microsoft ODBC Driver 11 for SQL Server 以下のリンク先よりインストーラをダウンロードし、インストールしました。

ダウンロードファイル: msodbcsql-11.0.2270.0.tar.gz

ダウンロード元(2013/7/23 リンク検証): http://www.microsoft.com/en-us/download/details.aspx?id=36437

> unixODBC ドライバマネージャ

Microsoft ODBC Driver 11 for SQL Server のインストーラリソースに同梱されている unixODBC 2.3 インストール用のスクリプト build\_dm.sh を流してインストールしました。

## 4.2 サンプルアプリケーションの作成

本検証では下記のような流れでデータベースアクセスするプログラムを作成して動作を確認しました。

- ① Windows 上で稼働する SQL Server に接続
- ② CREATE TABLE 文にてテスト用のテーブルを作成
- ③ INSERT 文にて日本語を含まないデータを挿入
- ④ INSERT 文にて日本語を含むデータを挿入
- ⑤ COMMIT 文を発行してデータ挿入のトランザクションをコミット
- ⑥ UPDATE 文にて日本語を含むデータを編集
- ⑦ COMMIT 文を発行してデータの変更をコミット
- ⑧ DECLARE CURSOR 文にてテスト用のテーブルを参照するカーソルを定義
- ⑨ FETCH 文にてデータを取得
- ① DISPLAY-OF 組み込み関数を使って UCS2 で符号化された取得データをロケール に応じた形式へ符号化
- ① DROP TABLE 文にてテスト用に作成したテーブルを削除

② SQL Server との接続を切断

実際に使用したプログラムは、Micro Focus のウェブ上に本報告書と供に公開しています。

## 4.3 サンプルアプリケーションの実行結果

サンプルアプリケーションを正常に実行できることを確認しました。詳細は付録の通りと なります。

# 5. テスト結果及び考察

Linux 版の Visual COBOL を使って開発されたCOBOL アプリケーションより Windows 上で稼働する SQL Serverに接続して DDL 文、DML 文、DCL 文を発行して データベースを操作できることを検証しました。また、日本語データについてもロケール を問わず正常に扱えることも検証できました。

以上

## 付録. サンプルアプリケーションの実行

\$

1) インストール時に更新された odbcinst.ini ファイルを確認します。

```
$ tail -7 /etc/odbcinst.ini
[ODBC Driver 11 for SQL Server]
Description=Microsoft ODBC Driver 11 for SQL Server
Driver=/opt/microsoft/msodbcsql/lib64/libmsodbcsql-11.0.so.2270.0
Threading=1
UsageCount=1
```

- →「ODBC Driver 11 for SQL Server」という名前でドライバが登録されていること を確認します。
- 構成ファイル odbc.ini に Windows 上で稼働する SQL Server ヘアクセスするための DSN を設定します。この際、odbcinst.ini に埋め込まれたドライバ名を Driver エントリに指定します。

```
$ cat /etc/odbc.ini
[MSSQLTest]
Driver = ODBC Driver 11 for SQL Server
Server = tcp:10.18.12.139
$
```

 unixODBC が提供する接続ツール isql をにて構成した DSN を使って Windows 上の SQL Server へ接続できることを確認します。

| \$ isq | MSSQLTest    | coboltest | password |       |
|--------|--------------|-----------|----------|-------|
| +      | nected!      |           |          | +<br> |
| I      |              |           |          |       |
| sql·   | -statement   |           |          | I     |
| hel    | p [tablename | e]        |          |       |

| quit                                                |                             |
|-----------------------------------------------------|-----------------------------|
| 1                                                   |                             |
| ++                                                  |                             |
| SQL> SELECT local_net_address FROM sys.dm_exec_conr | nections where session_id = |
| @@SPID                                              |                             |
| +                                                   | +                           |
| local_net_address                                   |                             |
| +                                                   | +                           |
| 10. 18. 12. 139                                     |                             |
| +                                                   | +                           |
| SQLRowCount returns 0                               |                             |
| 1 rows fetched                                      |                             |
| SQL>                                                |                             |

- → 正常に接続先のサーバ 10.18.12.139 を参照できていることが確認できます。
- 4) 検証用に作成したプログラムを UTF8 ロケール配下でコンパイルします。

| \$ locale                                                                              |
|----------------------------------------------------------------------------------------|
| LANG=ja_JP.UTF-8                                                                       |
| LC_CTYPE="ja_JP.UTF-8"                                                                 |
| LC_NUMERIC="ja_JP.UTF-8"                                                               |
| LC_TIME="ja_JP.UTF-8"                                                                  |
| LC_COLLATE="ja_JP.UTF-8"                                                               |
| LC_MONETARY="ja_JP.UTF-8"                                                              |
| LC_MESSAGES="ja_JP.UTF-8"                                                              |
| LC_PAPER="ja_JP.UTF-8"                                                                 |
| LC_NAME="ja_JP.UTF-8"                                                                  |
| LC_ADDRESS="ja_JP.UTF-8"                                                               |
| LC_TELEPHONE="ja_JP.UTF-8"                                                             |
| LC_MEASUREMENT="ja_JP.UTF-8"                                                           |
| LC_IDENTIFICATION="ja_JP.UTF-8"                                                        |
| LC_ALL=                                                                                |
| <pre>\$ cob -u sqlsrvtest.cbl -C"SOURCEFORMAT(VARIABLE) SQL(DBMAN==ODBC ODBCV3)"</pre> |
| \$                                                                                     |

5) プログラムを実行します。

```
$ cobrun sqlsrvtest.gnt
Create/insert/update/select/drop test
Enter data source (e.g. odbcdemo) MSSQLTest
Enter username[('.'|'/')password] (e.g. scott/tiger) coboltest/password
Create table
Insert first row
Insert second row containing Japanese characters
Commit the insertion
Update row
Commit the change
Fetch
*****
         : +00001
int_col
nvarchar_col: alphanumeric value
*****
int_col
          : +00002
nvarchar_col: たちつてと
*****
Drop table
Disconnect
Test completed without error
$
```

→ 全て正常に処理できていることが確認できます。

6) 同様のテストを SJIS ロケール配下で実施します。

| \$ locale                |  |
|--------------------------|--|
| LANG=ja_JP.sjis          |  |
| LC_CTYPE="ja_JP.sjis"    |  |
| LC_NUMERIC="ja_JP.sjis"  |  |
| LC_TIME="ja_JP.sjis"     |  |
| LC_COLLATE="ja_JP.sjis"  |  |
| LC_MONETARY="ja_JP.sjis" |  |
| LC_MESSAGES="ja_JP.sjis" |  |

```
LC_PAPER="ja_JP.sjis"
LC_NAME="ja_JP.sjis"
LC_ADDRESS="ja_JP.sjis"
LC_TELEPHONE="ja_JP.sjis"
LC_MEASUREMENT="ja_JP.sjis"
LC_IDENTIFICATION="ja_JP.sjis"
LC ALL=
$ cob -u sqlsrvtest.cbl -C"SOURCEFORMAT(VARIABLE) SQL(DBMAN==ODBC ODBCV3)"
$ cobrun sqlsrvtest.gnt
Create/insert/update/select/drop test
Enter data source (e.g. odbcdemo) MSSQLTest
Enter username[('.'|'/')password] (e.g. scott/tiger) coboltest/password
Create table
Insert first row
Insert second row containing Japanese characters
Commit the insertion
Update row
Commit the change
Fetch
*****
int_col
          : +00001
nvarchar col: alphanumeric value
*****
int_col
          : +00002
nvarchar_col: たちつてと
*****
Drop table
Disconnect
Test completed without error
$
```

→ 全て正常に処理できていることが確認できます。

以上